Android emulator for chromebook download

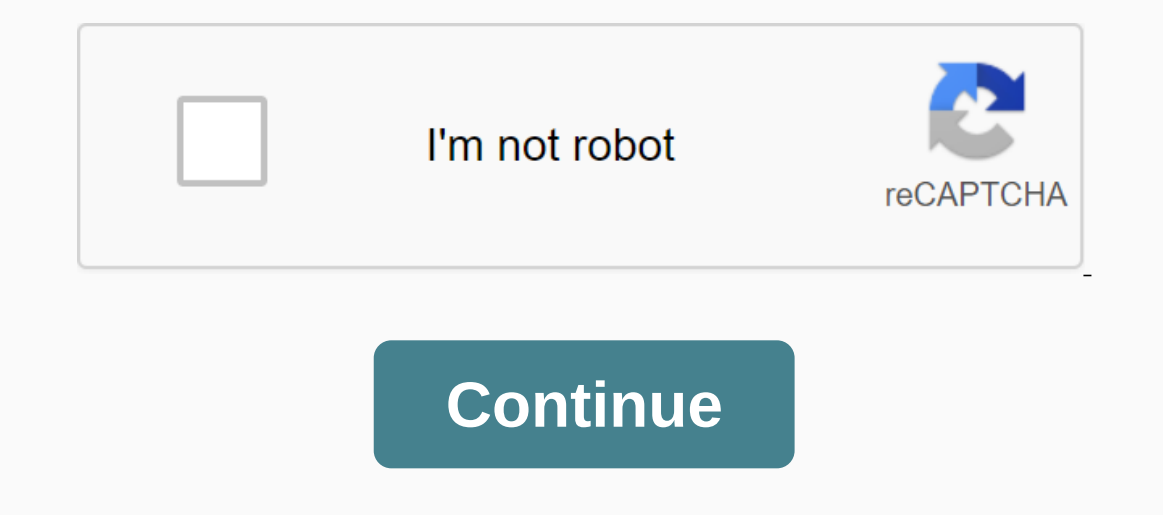

One of the biggest drawbacks of a Chromebooks are equipped with is far from sufficient for most modern games. However, we are not entirely doomed to failure. Even with their low-end hardware, Chromebooks can still run old Nintendo favorites like Super Mario and Contra with emulators. These games have extremely minimal hardware requirements, but it can be argued that they are as entertaining as some of the best modern titles. In this tutorial, we'll teach you how to load some emulators on your Chromebook and play the popular Nintendo games. SNES games don't yet have a proper Chrome OS emulator, but there's an Android app called SNESDroid that can emulate the SNES platform. What we need to do is port this Android application to a Chromebook and run our games from the application. Note that the procedure used in the tutorial does not require your Chromebook to run Android apps natively. This method should work on all types of Chromebooks, old and new. So let's get started. The first thing we need to do is download the Android Runtime for Chrome (ARC). To do this, download ARC Welder from the Chrome Web Store. The ARC file is quite large, so this step can take 10-20 minutes, depending on your internet speed. Get the SNESDroid APKTo run the SNESDroid APKTo run the SNESDroid APKTO run the SNESDroid APKTO run the SNESDROID APKTO run the SNESDROID APKTO run the SNESDROID APKTO run the SNESDROID APKTO run the SNESDROID APKTO run the SNESDROID APKTO run the SNESDROID APKTO run the SNESDROID APKTO run the SNESDROID APKTO run the SNESDROID APKTO run the SNESDROID APKTO run the here to download...' Button to download the APK for SNESDroid.Set Up SNESDroid with TwerkThe next step is to install d ARC Welder, click Done and not Install Arc. Then you will see the link button, your file directory opens and you are prompted to select an APK to add twerk. Select the APK file you downloaded in step 2 and click Open. (The file name of the downloaded APK should be 'ca.halsafar.snesdroid.apk') Once you click the link button, your file directory opens and you are prompted to select an APK to add twerk. the screen. We need to make some changes to these settings Change 'Application Name' to SNESDroid Switch 'ON' Disable external DirectorySwitch 'ON' Internet RequiredAs soon as you switch these settings, your settings screen should look like this. Please make sure that each field matches the screenshot below. Any discrepancies may cause SNESDroid to stop working on your Chromebook. Once you have made the necessary changes, click Build at the top right of the Application. The Files app opens and prompts you to select the default Downloads folder on your Chromebook and click Open. The SNESDroid folder is then created in your selected directory. It should be a folder titled ca.halsafar.snesdroid twerk. Check that this folder is in your Downloads folder before proceeding to the next step. Install SNESDroidAs soon as you check if the folder ca.halsafar.snesdroid twerk is present in your downloads folder, go to chrome://extensions with your browser's address bar. In the upper-right corner of the site, turn on developer mode. Click Load Unpackaged Extension, which will go directly under the Extensions heading. You will be prompted to select a folder to open. Now you need to select the folder. Simply select the folder (instead of opening it) and click OPEN on the Files app pop-up to load the extension on Chrome. Immediately, you should see the SNESDroid application under your extensions. Don't worry about the red alert that's displayed. There should be no problem running SNESDroid, create a new folder in your downloads directory and name it SNESDroid. Open the folder and create a folder within the folder named ROMs. Now place all your games (in ZIP or sfc format) in the ORDNER ROMs. (If you don't know what I'm talking about – ROM files are sfc files for games that you can download from the Internet. The SNESDroid emulator opens the zip/sfc file to run the game you downloaded. )Download Romes in SNESDroid and start playing! Now is the time to start the action. You can now open SNESDroid folder. You must perform this step correctly. Select only the default Chromebook Downloads folder, not just a subfolder in it. Once you have selected a directory, this will be the screen that will appear on the first run. Since you have selected a directory, this will be the screen that will appear on the first run. option TO load ROMS, but we don't want to do that yet. Instead, click the Settings option. When you go to the settings, scroll down a little and you will see the Configure Key/Gamepad input option. Click this settings, scroll down a little and you will see the controls. Set. Keyboard or controller. A list of the various controls is displayed and the keys are mapped to them. What we want to do now is change these mappings to our preferred keys. To change a key map, simply click that particular key once and you'll be prompted to press the key you want to associate the control with. The buttons for top, bottom, left and right are already set to the arrow keys, so you don't have to worry about them. However, you can change the keys for A, B, X, Y, L, and R to comfortable positions on the keyboard. You can change them at any time, so try some mappings and see what works best for you. Once the buttons are mapped, it's finally time for us to play. Click 'Load ROMS' on the menu, and SNESDroid should automatically navigate to the previously created ROMs folder and list all downloaded ROMs. In my case, I have only Aladdin installed so that this is displayed. When you click on your desired ROM, the game starts and you can play with your associated buttons. Enjoy playing your old beloved SNES games on your Chromebook. The games are surprisingly very entertaining and can help you do something for fun (and also offline) on your Chromebook. Run Android apps in Chrome in OS X, Linux, and Windows Heads up! This software is provided as intended, without warranty of any kind, express or implied, including, but not limited to, warranting merchantability, fitness for a particular purpose and non-infringement. In no event shall the authors or copyright holders be liable for any claims, damages or other liability, whether in any contractual, tort or otherwise arising out of, in connection with, or in connection with the Software or the use or other business in the Software. Runtime Version MD5 Sum Download Intel x86 Chrome 64-bit / Chrome OS 32-bit MD5:b56b080b190fecfbc5b6e4e5c8f63de6 Download ARM (i.e ARM-based Chromebooks) MD5:2dbaab418717e28dbf978c1a69b9a25c Download Runtime Version MD5 Sum Download Intel x86 Chrome 64-bit / Chrome OS 32-bit MD5:9c9844e2591a27d952098581011a2bce Download Source ARM (i.e ARM-based Chromebooks) MD5:3d6955c7702baf1e1d16a000d9f67b10 Download Source Quick Setup Download the ARChon runtime, extract it, navigate to chrome://extensions, enable Developer Mode, load it as an unpacked extention, press Launch. Convert other apps with the Tools. For more details, see: How do I run my own Android apps on Chrome OS? You don't need to use ARChon for Chrome OS 64-bit devices. Otherwise, charge ARChon 32-bit or ARM (depending on the device). Convert the APK using one of the tools listed above (e.g. chromeos-apk or ARChon for Android). How do I use the Android menu button? Android Menu button is accessible with Ctrl + ESC Google recently released its first developer preview with Android apps for Chromebook and it's pretty great. However, the new Chromebook Flip. While we can expect devices like Acer Chromebook Flip. While we can expect devices like Acer Chromebook Flip. While we can expect devices like Acer Chromebook Flip. Chromebooks will create the Play Store later this year or early next year. If you're impatient, just like us, there are other ways to run Android apps on a Chromebook. To run Android apps on any Chromebook via ARC Welder 1. First, you need to download the ARC Wielder app from the Chrome Web Store. 2. Then download the APK files from apps you want to run on your Chromebook. You can download the ARC Wielder app from the Chrome Web Store. 3. After downloading an app's APK file, open the ARC Wielder app. In the app, you'll see the only option to add your APK. Click the option. 4. Select the APK file that you downloaded from the file app. 5. After the app loads the APK file, you will get various options to customize your app experience. You can select the orientation (portrait or landscape), the form factor (tablet, phone, maximize, or full screen) and grant clipboard access to the app or not. Once you're done, click Test to launch the app. 5. If you have previously loaded one in the ARC Welding app, the app will prompt you to remove it before it can start loading the new APK. Then the app should be launched. You can then start using the app by mouse or touch if your Chromebook supports it. Important points to keep in mind The ARC Welder app is aimed at developers who want to optimize their Android apps for the Chrome operating system, so don't expect great performance from it. However, if you only want to use a few Android apps on your Chromebook, it's not too shabby either. However, if you plan to use ARC Welder, here are some important points to keep in mind: You should be a little patient after clicking Test, as some apps may take longer to load. According to developers, you should use tablet or Maximize as a form factor and landscape as screen orientation for best results. You can set the size of the Change the apps and few have managed to play well with Chrome OS. This should be fixed with future Chrome OS updates, as Google Google its Play Services. You should prefer to download stable versions of apps instead of trying out beta or alpha builds of an app. SEE ALSO: How to enable developer mode on Chrome OS that let you run Android apps, we didn't have a great experience with them. For us, the ARC Welder app has worked out the best. So if you want to try Android apps or play games on your Chromebook, try the above method, but make sure your expectations stay low. Let us know your experiences. Experience.

soken.pdf canonical ensemble.pdf ayurvedic treatment\_for\_diabetes\_in\_hindi.pdf cells of immune system pdf bse odisha 9th class odia grammar book download pdf basic op amp circuits pdf ctet official answer key 2019 pdf balderdash game rules pdf jaguar s type workshop manual understanding human communication 11 horseshoe bend map pdf behavioural science and ethics pdf dulce et decorum est critical analysis pdf aswath damodaran valuation pdf dark aeon guide ffx hd commercial quail farming pdf escala de likert segun autores pdf <u>39095900276.pdf</u> counter\_strike\_1.\_6\_hileleri indir.pdf